# فايلهاي راهنماي

# پروسه اسکان دانشجویان خوابگاهی

## در سامانه جدید صندوق رفاه دانشجویی

## (refah.swf.ir)

فروردین ۱۴۰۲

### \*\* فایل راهنمای اول:

#### \* نحوه ورود به سامانه جدید صندوق رفاه دانشجویی:

- از مرورگر کروم استفاده نمایید.
- ۲. وارد آدرس جدید سامانه صندوق رفاه دانشجویی (refah.swf.ir) شوید.
- ۳. در قسمت نام کاربری: ابتدا حروف uni را تایپ کنید و سپس بلافاصله کد ملی خود را درج نمایید.
- ۴. در قسمت رمز عبور، چیزی تایپ نکرده و به جای آن روی گزینه " رمز عبور خود را فراموش کرده ام" کلیک نمایید.

| (<br>آزمایشی)  | مندوق رفاه دانشجویان<br>سلمانه صندوق رفاه دانشجویان (نسخه |
|----------------|-----------------------------------------------------------|
|                | تام کاریری                                                |
|                | رمز عيور اوارد كنيد.                                      |
| <b>ə</b> 52284 | محد امتیتی                                                |
| لالله          |                                                           |
|                | > رمز عبور خود را قراموش کرده ام                          |
|                | > ثبت تام کارین جدید                                      |

۵. در پنجره باز شده، در قسمت نام کاربری کد ملی خود را درج نمایید. در قسمت شماره موبایل، حتما و اکیداً شماره موبایل، حتما و اکیداً شماره موبایلی را که به نام خودتان است وارد نمایید.

|                              | رمز عبور خود را فراموش کرده ام.                                                  |
|------------------------------|----------------------------------------------------------------------------------|
|                              | درصورتیکه دانشجو هستید نام کاربری شما کدملی است.                                 |
|                              | <sup>*</sup> <b>نام کاربری</b> ایام کاربری                                       |
|                              | شماره موبایل ۲۰۰۰ موبایل موبایل ۲۰۰۰ م                                           |
|                              | کد امنیتی 1874 8                                                                 |
|                              | <b>C</b>                                                                         |
|                              |                                                                                  |
|                              | مرحله بعد                                                                        |
|                              |                                                                                  |
|                              |                                                                                  |
|                              | رمز عبور خود را فراموش کرده ام.                                                  |
| راه شما ارسا<br>وارد نمایید. | کدی را که سامانه به شماره هم<br>*کد احراز هویت کد احراز هویت است را در این سمت و |
|                              | کد امنیتی 37 212                                                                 |

| ~ |                         |
|---|-------------------------|
|   |                         |
|   |                         |
|   |                         |
|   | زمان باقی مانده= ۵۵:۱ » |
|   |                         |
|   | مرحنه بعد               |

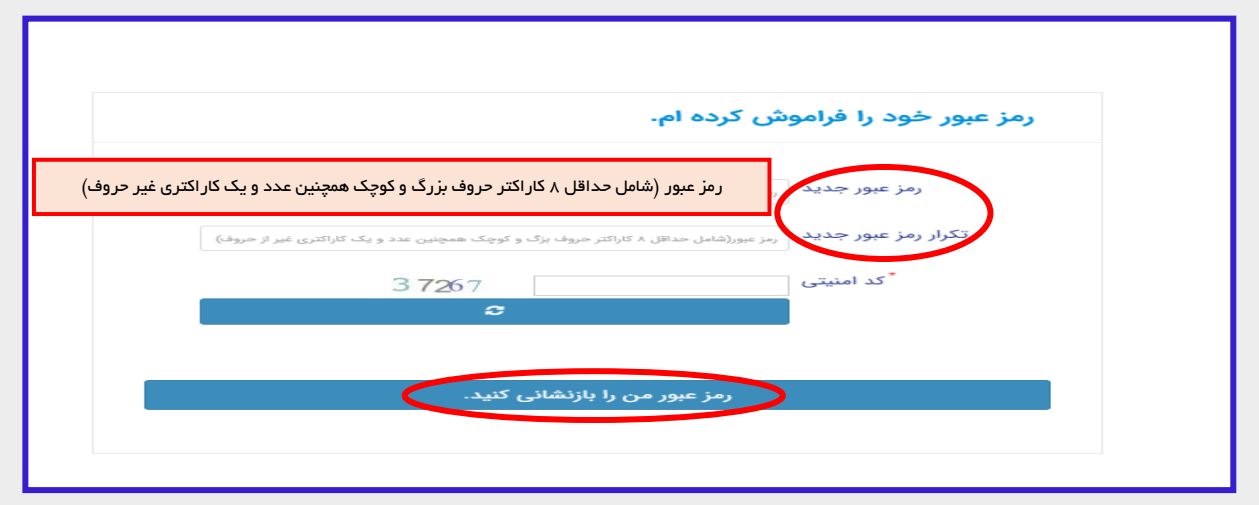

### \*\*فایل راهنمای دوم:

\*نحوه ثبت درخواست خوابگاه در سامانه جدید صندوق رفاه توسط دانشجو

- ۱. در پنجره باز شده (تصویر ذیل)، روی گزینه خوابگاه و سپس بر روی گزینه درخواست اقامت کلیک نمایید.
  - ۲. سپس بر روی گزینه درخواست اقامت جدید کلیک نمایید.

| *     |               | 300                       |                         |               | 💷 🔬 مدن بله دهمه |
|-------|---------------|---------------------------|-------------------------|---------------|------------------|
|       |               |                           |                         | درخواست اقام  | م ستجو           |
| جستجو |               |                           | مت جدید 🔝 🖿             | 🕂 درخواست اقا | 🚱 داشبورد        |
|       | وضعيت درخواست | م اقامت در سرای غیر دولتی | درخواست اول درخواست دوه | سال           | ] كارتابل        |
|       | اقامت دارد    |                           | 1401/1                  | 1801          |                  |
|       | اقامت دارد    |                           | ۱۴۰1/۲                  | 1501          | ] ثبت نام        |
|       |               |                           |                         |               | ] تسهيلات        |
|       |               |                           |                         |               | 🛛 خوابگاه        |
|       |               |                           |                         |               | C درخواست اقامت  |
|       |               |                           |                         |               | ] تعیین وضعیت    |
|       |               |                           |                         |               | ] پرداخت بدهی    |
|       |               |                           |                         |               | ] پرونده         |
|       |               |                           |                         |               | 📋 راهنمای کاربری |

|                                     | درخواست اقامت جديد |
|-------------------------------------|--------------------|
|                                     | ذخيره 📀 🗙 انصراف   |
|                                     | شماره دانشجویی     |
| نام خانوادگی                        | نام                |
| مقطع                                | رشته               |
| متقاضی اقامت در خوابگاه غیر دولتی 🗌 | نوع دوره           |
|                                     | ترم های تحصیلی     |
|                                     | نیمسال دوم 🗹       |

۳. در پنجره باز شده شماره دانشجویی خود را در قسمت مربوطه وارد نمایید. سپس گزینه ذخیره را انتخاب نمایید. بعد از این مرحله، ردیفی جدید در پنجره جاری برایتان نمایش داده خواهد شد که در انتهای ان گزینه اقامت ندارد مشاهده می شود. این گزینه، بعد از تایید درخواست خوابگاه شما توسط سرپرست مربوطه، به اقامت دارد تبدیل خواهد شد.

|       | 100           |                                     | Street, St.              | درخواست اقامت       | Q  | جستجو                           |
|-------|---------------|-------------------------------------|--------------------------|---------------------|----|---------------------------------|
| جستجو |               |                                     | II C 4                   | 🔂 درخواست اقامت جدی | 18 | 🚱 داشبورد                       |
| _     | وضعيت درخواست | درخواست دوم اقامت در سرای غیر دولتی | رخو <mark>است اول</mark> | سال د               |    | ] كارتابل                       |
|       | اقامت دارد    |                                     | 1801/1                   | 1 1501              |    |                                 |
|       | اقامت ندار د  |                                     | 1401/1                   | 11601               | ,  | ال تبت نام                      |
|       |               |                                     |                          |                     | >  | ] تسهيلات                       |
|       |               |                                     |                          |                     | ~  | ] خوابگاه                       |
|       |               |                                     |                          |                     | 1  | O درخواست اقامت                 |
|       |               |                                     |                          |                     | >  | <ul> <li>تعیین وضعیت</li> </ul> |

#### توجه:

بعد از این مرحله، دانشجو منتظر می ماند تا از طرف اداره خوابگاه ها، اطلاعیه مربوط به پرداخت اجاره بهاء اعلام شود. سپس در بازه زمانی اعلام شده نسبت به پرداخت اجاره بهاء در سامانه مذکور طبق فایل راهنمای ۳ (در ادامه همین فایل)، اقدام می نماید.

## \*\*فایل راهنمای سوم:

\* نحوه پرداخت اجاره بهاء خوابگاه در سامانه جدید صندوق رفاه

 ۱. در سامانه جدید صندوق رفاه (refah.swf.ir) ، بعد از ورود به پورتال خود (با توجه به نام کاربری و رمز عبوری که از مراحل فوق به دست آورده اید)، روی گزینه پرداخت بدهی و سپس زیر منوی باز شده در همان قسمت با عنوان پرداخت بدهی، کلیک نمایید.

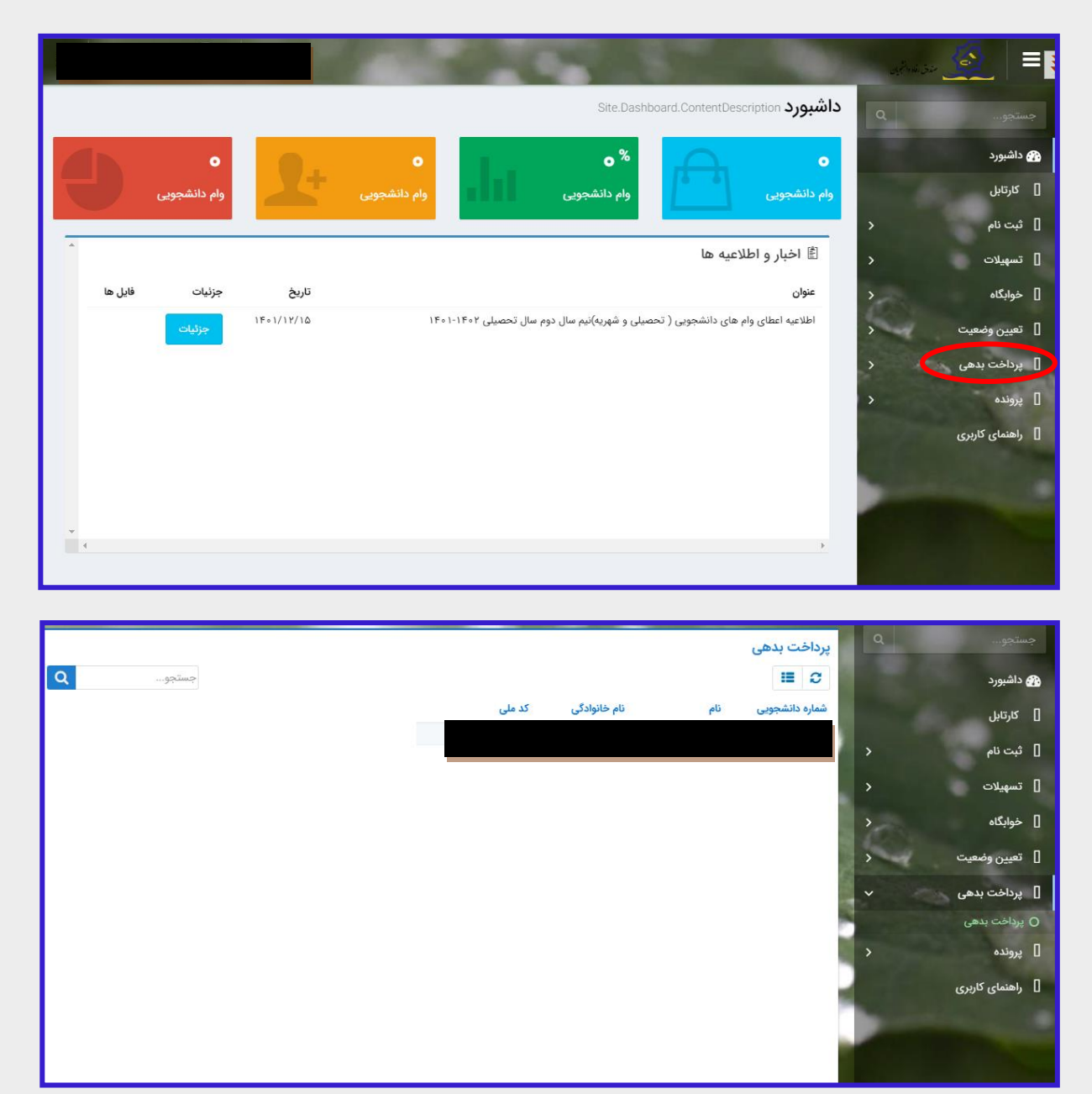

۲. در پنجره جدید باز شده، روی گزینه پرداخت کلیک نمایید.

|                             |                  | پرداخت بدهی                |
|-----------------------------|------------------|----------------------------|
|                             |                  | 🗶 انصراف                   |
|                             | ٥                | کل مبلغ بدھی<br>وام        |
|                             | بازتقسیط/بخشودگی | بدهی خوابگاه               |
| تخفیف اجارہ بھاء<br>خوابگاہ | ۶,۷۵۰,۰۰۰        | مبلغ بدھی<br>خوابگاہ       |
| پرداخت                      | ۶,۰۲۵,۰۰۰        | مبلغ نهایی بدهی<br>خوابگاه |

۳. سپس وارد درگاه پرداخت بانک مورد نظر شده و اطلاعات پرداخت را به انجام رسانید.

| New California<br>June California                                                                                                    |                                                                                                    | and the second second                                                                                                    | ی ایران کیش           |            |
|----------------------------------------------------------------------------------------------------|----------------------------------------------------------------------------------------------------|----------------------------------------------------------------------------------------------------|-----------------------|------------|
|                                                                                                    |                                                                                                    | زمان باقیمانده: ۹:۵۴                                                                                                    |                       |            |
|                                                                                                    | <b>۶,۰۷۵,۰۰۰</b> ریال                                                                                                    | مبلغ:                                                                                                    | - / : انقضاء          |            |
|                                                                                                    | وزارت علوم                                                                                                    | پذیرندہ:                                                                                                    |                       |            |
|                                                                                                    | ۰۸۱۲۵۰۹۲                                                                                                    | شماره پایانه:                                                                                                    |                       | ٹارت       |
|                                                                                                    | 99417000110094                                                                                                    | كد پذيرندگى:                                                                                                    |                       | -          |
| شرکت کارت اعتباری<br>ایران کیش (مم،م)                                                                                                    |                                                                                                    |                                                                                                    |                       |            |
|                                                                                                    |                                                                                                    |                                                                                                    | سال                   | ماہ        |
|                                                                                                    | ŀ                                                                                                    | آدرس سایت: tttp://bp.swf.ir                                                                                                    | C 9 33 62             | امنیتی     |
| خدمت تموده است و با آدرس /https://ikc.shaparak.ir شروع می شو<br>لاعات، آدرس موجود در بخش مرورگر وب را با آدرس فوق مقایسه نمایید<br>بران کیش تعاس حاصل نمایید. | توجه فرمایید<br>۱۱ استفاده از پروتکل امن SSL به مشتریان خود ارایه<br>از سوه استفاده های احتمالی پیش از ورود هرگونه اط<br>حتمالی سریعا با شماره ۱۹۸۸ مرکز ارتباط با مشتریان                                            | لطفا قبل از تکمیل فرایند خرید به نکات زیر<br>درگاه پرداخت اینترنتی ایران کیش ب<br>خواهشمند است به منظور جلوگیری<br>در صورت مشاهده هر نوع مغایرت اه | دريافت رمز پوپا       | r          |
| ستفاده نماید.<br>ضعیت پذیرندگان اینترنتی با شعاره ۱۶۸۸ تماس بگیرید.                                                                                           | لغ نمایش داده شده اطمینان حاصل نمایید.<br>کارت خود، لطفا حتی المقدور از صفحه کلید مجازی ا<br>٫، گزارش فروشگاه مای مشکوک و ممچنین اطلاع از و                                                                           | <ul> <li>از صحت نام فروشنده و مب</li> <li>برای جلوگیری از افشای رمز</li> <li>جهت کسب اطلاعات بیشتر</li> <li>بهمای خرید</li> </ul>                  |                       | اختیاری)   |
| نریافت نموده باشید.این رمز با رمز اول که در خرید از پایانه های قروش<br>از رقم است.<br>رفا باید آن را به صورت دو رقمی وارد نمایید.                             | ترنتی باید، رهز دوم با رهز اینترنتی برای کارت خود ،<br>تفاده می شود متفاوت است.<br>شت کارت شما درج شده است و متشکل از سه یا چو<br>ا درج شده است، در منگام وارد کردن سال انقضاء م                                      | سی عید<br>دریافت وجه از خودپرداز اس<br>کد کال CVVU رر روی کارت یا پاد<br>تاریخ انقضاء روی کارت شما<br>راهنمای استفاده از رمز پیا                   |                       | (اختیاری)  |
| ی رمز پویا اقدام نمایید<br>کی از روشهای زیر دریافت کنید                                                                                                    | ست که به چای رمز دوم کارت استفاده میشود.<br>لعمل بانک صادرکننده کارت خود، نسبت به فعالساز<br>اس روش اعلامی از طرف بانک صادرکننده کارت، به بے<br>بردی بانک، اینترنت بانک و یا موبایل بانک<br>ا بانک صادرکننده کارت شما | مریویا، رمز یکیار مصرفی ا<br>مرحله اول- براساسی دستورا<br>مرحله دوهرمز یویا را براسه<br>- دریافت از طریق برنامه کار<br>- دریافت از طریق کد 350     | ره کارت و تاریخ انقضا | ذخيره شمار |
| ا در محل تعیین شده برای "رمز دوم" وارد نمایید و سپس مابقی اطلاعات .                                                                                           | ، ی "درخواست رمز پویا" در درگاه پرداخت اینترنتی<br>رمز به یکی از روشهای فوق، رمز پویای دریافت شده ر                                                                                                    | <ul> <li>د ریافت از طریق زدن دکمه</li> <li>مرحله سوم-پس از دریافت</li> <li>تکمیل نمایید.<sup>*</sup></li> </ul>                                    | پرداخت انصراف         |            |

#### توجه:

از صفحه نهایی پرداخت خود و کد رهگیری ارائه شده توسط سامانه پرداخت، اسکرین شات گرفته و نزد خود نگاه دارید.